S'inscrire à une Epreuve Facultative Ponctuelle

Première étape, pour vous inscrire à une option EPS, vous devez être Apte sur les épreuves en CCF

| INSCRINETBAC V6.1.1.64 | 1.2.67 - Internet Explorer                                     |                                                                                                    | 1000                      |   |
|------------------------|----------------------------------------------------------------|----------------------------------------------------------------------------------------------------|---------------------------|---|
| Ba                     | ic Général <b>Pr</b>                                           | é-Inscription                                                                                                    | Académie<br>Lyon          | ^ |
| Nor                    | m : SDFVDSGV Prénoms : DFGS<br>ENSEIGNEMENT DE SPÉCIALITÉ : EC | DFGS Né(e) le : 10/10/2014 S<br>CONOMIE APPR SECTION LA                                                          | Série : ECO ET SOCIALE    |   |
| GUI                    | DE                                                             | OF                                                                                                    | TIONS OBLIGATOIRES        |   |
|                        | EPR                                                            |                                                                                                    |                           |   |
|                        | CHOIX 1ERE LANGUE VIVANTE                                      | ANGLAIS                                                                                                    |                           |   |
|                        | CHOIX 2EME LANGUE                                              |                                                                                                    |                           |   |
|                        | CHOIX EPS OBLIGATOIRE                                          |                                                                                                    | DE (Deseter)              |   |
|                        | Epreuve(s) d'EPS :                                             | EPS AMENAGEMENT POUR HANDICA<br>EPS AMENAGEMENT POUR HANDICA<br>EPS INAPTE (CCF)<br>(CCF) Controle en cours de l | PE (Ponctuel)<br>PE (CCF) |   |
|                        | • •                                                            | (Ponctuel) Contrôle ponctuel                                                                                     |                           |   |
|                        |                                                                |                                                                                                    |                           |   |
| Ve                     | alider                                                         |                                                                                                    | Recommencer               | ~ |

Vous sélectionnez ensuite le menu « EPS APTE (Ponctuel) », le second menu « EPS APTE (CCF) » étant réservé aux candidats qui suivent une option EPS dans leur lycée.

| Nom       SDFVDSGV       Prénoms : DFGSDFGS       Né(e) le : 10/10/2014       Série : ECO ET SOCI/<br>ENSEIGNEMENT DE SPÉCIALITÉ : ECONOMIE APPR         SECTION LANGUE : AUCUN CHO<br>GUIDE       OPTIONS FACULTA         EPREUVES FACULTATIVES         EPS APTE (Ponctuel)<br>CHOIX 1ERE EPR. FACULTATIVE         EPS APTE (Ponctuel)<br>ART - ARTS PLASTIQUES (Ponctuel)<br>ART - ARTS PLASTIQUES (Ponctuel)<br>ART - HISTOIRE DES ARTS (Ponctuel)<br>ART - HISTOIRE DES ARTS (Ponctuel)<br>ART - MUSIQUE (Ponctuel)<br>ART - DANSE (Ponctuel)<br>ART - DANSE (Ponctuel)<br>ART - DANSE (Ponctuel)<br>ART - DANSE (Ponctuel)<br>ART - DANSE (Ponctuel)<br>ART - MUSIQUE (Ponctuel)<br>ART - DANSE (Ponctuel)<br>ART - MUSIQUE (Ponctuel)<br>ART - MUSIQUE (Ponctuel)<br>ART - MUSIQUE (Ponctuel)<br>ART - MUSIQUE (Ponctuel)<br>ART - MUSIQUE (Ponctuel)<br>ART - MUSIQUE (Ponctuel)<br>ART - MUSIQUE (Ponctuel)<br>ART - DANSE (Ponctuel)<br>ART - MUSIQUE (Ponctuel)<br>ART - MUSIQUE (Ponctuel)<br>ART - MUSIQUE (Ponctuel)<br>ART - MUSIQUE (Ponctuel)<br>ART - MUSIQUE (Ponctuel)<br>ART - MUSIQUE (Ponctuel)<br>ART - MUSIQUE (Ponctuel)<br>ART - MUSIQUE (Ponctuel)<br>ART - MUSIQUE (Ponctuel)<br>ART - MUSIQUE (Ponctuel)<br>ART - MUSIQUE (Ponctuel)<br>ART - DANSE (Ponctuel)<br>ART - DANSE (Ponctuel)<br>ART - DANSE (Ponctuel)<br>ANGLAIS (Ponctuel)<br>ARMENIEN (Ponctuel)<br>ARMENIEN (Ponctuel)<br>CAMBODGIEN (Ponctuel)                                                                                                    | c General Pré-li                                                                                                    | ription                                                                                                    | Academie<br>Lyon |
|----------------------------------------------------------------------------------------------------|----------------------------------------------------------------------------------------------------|----------------------------------------------------------------------------------------------------|------------------|
| OPTIONS FACULTATIVE         EPREUVES FACULTATIVES         CHOIX 1ERE EPR. FACULTATIVE         CHOIX 2EME EPR. FACULTATIVE         CHOIX 2EME EPR. FACULTATIVE         CHOIX 2EME EPR. FACULTATIVE         ART - ARTS PLASTIQUES (Ponctuel)         ART - MESTIQUES (Ponctuel)         ART - MESTIQUES (Ponctuel)         ART - MISTOIRE DES ARTS (Ponctuel)         ART - HISTOIRE DES ARTS (Ponctuel)         ART - HISTOIRE DES ARTS (Ponctuel)                                                                                                    | : SDFVDSGV Prénoms : DFGSDFG<br>ENSEIGNEMENT DE SPÉCIALITÉ : ECON                                                                                | Né(e) le : <b>10/10/2014</b> Série :<br>APPR SECTION LANGUE                                                      | ECO ET SOCIALE   |
| EPREUVES FACULTATIVES         CHOIX 1ERE EPR. FACULTATIVE         CHOIX 2EME EPR. FACULTATIVE       EPS APTE (CCF)<br>ART - ARTS PLASTIQUES (Ponctuel)<br>ART - CINEMA AUDIOVISUEL (Ponctuel)<br>ART - HISTOIRE DES ARTS (Ponctuel)<br>ART - HISTOIRE DES ARTS (Ponctuel)<br>ART - MISIQUE (Ponctuel)<br>ART - THEATRE (Ponctuel)<br>ART - DANSE (Ponctuel)<br>ART - DANSE (Ponctuel)<br>ART - DANSE (Ponctuel)<br>ART - DANSE (Ponctuel)<br>ART - DANSE (Ponctuel)<br>ART - DANSE (Ponctuel)<br>ART - DANSE (Ponctuel)<br>ART - DANSE (Ponctuel)<br>ARABE (Ponctuel)<br>ARABE (Ponctuel)<br>CAMBODGIEN (Ponctuel)<br>CAMBODGIEN (Ponctuel)       e 10                                                                                                    |                                                                                                    | 001101                                                                                                    | NS FACULTATIVES  |
| CHOIX 1ERE EPR. FACULTATIVE       EPS APTE (CCF)         CHOIX 2EME EPR. FACULTATIVE       EPS APTE (CCF)         ART - ARTS PLASTIQUES (Ponctuel)         ART - CINEMA AUDIOVISUEL (Ponctuel)         ART - HISTOIRE DES ARTS (Ponctuel)         ART - HISTOIRE DES ARTS (Ponctuel)         ART - MUSIQUE (Ponctuel)         ART - DANSE (Ponctuel)         ART - THEATRE (Ponctuel)         ART - DANSE (Ponctuel)         ART - DANSE (Ponctuel)         ART - DANSE (Ponctuel)         ART - DANSE (Ponctuel)         ART - DANSE (Ponctuel)         ART - DANSE (Ponctuel)         ART - DANSE (Ponctuel)         ART - DANSE (Ponctuel)         ART - DANSE (Ponctuel)         ART - DANSE (Ponctuel)         ARABE (Ponctuel)         ARABE (Ponctuel)         ARMENIEN (Ponctuel)         CAMBODGEN (Ponctuel)         CAMBODGEN (Ponctuel)                                                                                                    | EPREU\                                                                                                    | ACULTATIVES                                                                                                    |                  |
| ATTENTION :<br>ART - HISTOIRE DES ARTS (Ponctuel)<br>ART - MUSIQUE (Ponctuel)<br>ART - THEATRE (Ponctuel)<br>ART - THEATRE (Ponctuel)<br>ART - DANSE (Ponctuel)<br>ART - DANSE (Ponctuel)<br>ART - DANSE (Ponctuel)<br>ART - DANSE (Ponctuel)<br>ART - BARSE (Ponctuel)<br>ART - BARSE (PONCTUEL)<br>ART - BARSE (PONCTUEL) | CHOIX 1ERE EPR. FACULTATIVE<br>CHOIX 2EME EPR. FACULTATIVE                                                                                       | APTE (Ponctuel)<br>APTE (CCF)<br>- ARTS PLASTIQUES (Ponctuel)<br>- CINEMA AUDIOVISUEL (Ponctuel)                 | ^                |
| -> Si vous obtenez une note supérieure à 10 à la ALLEMAND (Ponctuel)     e 10     seront :         - triplés pour les options "LCA Latin" et "LCA G         - doublés pour les autres options.         - doublés pour les autres options.         - doublés pour les autres options.         - doublés pour les autres options.         - doublés pour les autres options.         - doublés pour les autres options.         - doublés pour les autres options.         - doublés pour les autres options.         - doublés pour les autres options.         - doublés pour les autres options.                                                                                                    | ATTENTION :                                                                                                    | - HISTOIRE DES ARTS (Ponctuel)<br>- MUSIQUE (Ponctuel)<br>- THEATRE (Ponctuel)<br>- DANSE (Ponctuel)             |                  |
|                                                                                                    | > Si vous obtenez une note supérieure à 10 à la<br>eront :<br>triplés pour les options "LCA Latin" et "LCA (<br>doublés pour les autres options. | MAND (Ponctuel)<br>LAIS (Ponctuel)<br>BE (Ponctuel)<br>ENIEN (Ponctuel)<br>BODGIEN (Ponctuel)<br>JOIS (Ponctuel) | e 10             |
| (CCF) ESPAGNOL (Ponctuel)<br>(Ponctuel) FINNOIS (Ponctuel)<br>(Ponctuel) GREC MODERNE (Ponctuel)<br>HEBREU (Ponctuel)<br>HONGROIS (Ponctuel)                                                                                                    | CCF)<br>Ponctuel)                                                                                                    | AGNOL (Ponctuel)<br>IOIS (Ponctuel)<br>C MODERNE (Ponctuel)<br>REU (Ponctuel)<br>GROIS (Ponctuel)                |                  |

Uns nouvelle fenêtre apparaît pour le choix de votre épreuve entre les 8 possibles dans l'académie de Lyon.

| Bac Général                               | Pré-Inscriptio            | n                                        | Académie<br>Lyon                                                                                                    |
|-------------------------------------------|---------------------------|------------------------------------------|----------------------------------------------------------------------------------------------------|
| Nom : ESSAI Prénoma<br>ENSEIGNEMENT DE SI | PÉCIALITÉ : ECONOMIE APPR | 0/1998 Serie : ECC<br>SECTION LANGUE : A | UCUN CHOIX                                                                                                    |
| GUIDE                                     |                           | OPTIONS FACULT                           | ATIVES (SUITE)                                                                                                    |
|                                           |                           |                                          |                                                                                                    |
| EDDELLA                                   | FACILI TATUE show FRE     | ARTE (contrôle ponet                     | and the second second se |
| CHOIX EPS FA                              | FACULTATIVE - choix EPS / | APTE (contrôle ponct                     | uel)                                                                                                    |

Si vous avez choisi l'épreuve Judo, il faudra préciser votre catégorie de poids

| Desc Cénéral       Pré-func promi       CLARA MARIE ANNIE       Horpis       640/31999       Ser SCIENTIFOLE         Vision Contracting in Bacteria de Sacianza       Sciences de La vie et de La Terre Ensistence de Sacianzie       INDO SCI MURERADIE AUCUNA CHOIX         CALIDE       Sciences de La vie et de La Terre Ensistence de Sacianzie       INDO SCI MURERADIE AUCUNA CHOIX         CALIDE       Sciences de La vie et de La Terre Ensistence de Sacianzie       Sciences choix complementations         CALIDE       Sciences de La vie et de La Terre Ensistence de Sacianzie       Sciences choix complementations         CALIDE       Sciences de La vie et de La Terre Ensistence de Sacianzie       Sciences choix complementations         CALIDE       Sciences choix complementations       Sciences choix complementations         Figure de Sacianzie       Sciences choix complementations       Sciences choix complementations         Figure de Sacianzie       Sciences choix complementations       Sciences choix complementations         Figure de Sacianzie       Sciences choix complementations       Sciences choix complementations         Figure de Sacianzie       Sciences choix complementations       Sciences choix complementations         Figure de Sacianzie       Sciences choix complementations       Sciences choix complementations         Figure de Sacianzie       Sciences choix complementation       Sciences choix complementation                                                                                                    | https://ocean. <b>ac-lyon.fr</b> /inscrine | tbcg/inscription                             |                            |                                                                          |                                           |                                      |                       |  |
|----------------------------------------------------------------------------------------------------|--------------------------------------------|----------------------------------------------|----------------------------|--------------------------------------------------------------------------|-------------------------------------------|--------------------------------------|-----------------------|--|
| New FOURNIER       PROVINCE       Details       Other Sectors indicate       Alleine       Alleine                                                                                                    |                                            | Bac Général                                  | Pré-Inscription            |                                                                          |                                           |                                      | Académie              |  |
| SAUDE DES CHOIX COMPLEMENTAIRES                                                                                                    |                                            | Nom : FOURNIER<br>CHOIX OPTION DE SPÉCIALITÉ | Prénoms : CLARA MARIE ANNI | E Né(e) le :<br>ENSEIGNEMENT DE SPÉCIALIT                                | :04/03/1999<br>É : INFO SC NUMER :        | Série : SCIENT<br>SECTION LANGUE : A | IFIQUE<br>AUCUN CHOIX |  |
| VICE PRE-FAC. ACTIVITE SPORTIVE JUDO                                                                                                    |                                            | GUIDE                                        |                            |                                                                          | SAISIE DES (                              |                                      | MENTAIRES             |  |
| EPR.FAC. ACTIVITE SPORTIVE<br>JUDO       JUDO         FILE MONIS DE 44 KG<br>FILE MONIS DE 57 KG<br>FILE MONIS DE 57 KG<br>FILE MONIS DE 57 KG<br>FILE MONIS DE 57 KG<br>FILE MONIS DE 57 KG<br>FILE MONIS DE 57 KG<br>GARCOM MONIS DE 69 KG<br>GARCOM MONIS DE 61 KG<br>GARCOM MONIS DE 61 KG<br>GARCOM MONIS DE 61 KG<br>GARCOM MONIS DE 61 KG<br>GARCOM MONIS DE 61 KG<br>GARCOM MONIS DE 61 KG<br>GARCOM MONIS DE 61 KG                                                                                                    |                                            |                                              |                            |                                                                          |                                           |                                      |                       |  |
| EPR.FAC: ACTIVITE SPORTIVE<br>JUDO       JUDO         FILE MONS DE 4 % K<br>FILE MONS DE 5 % K<br>FILE MONS DE 5 % K<br>FILE MONS DE 5 % K<br>FILE MONS DE 5 % K<br>FILE MONS DE 5 % K<br>FILE MONS DE 6 % K<br>GARCOM MONS DE 6 % K<br>GARCOM MONS DE 6 % K<br>C<br>M<br>C<br>M<br>C<br>M |                                            |                                              |                            |                                                                          |                                           |                                      |                       |  |
| EPR.FAC. ACTIVITE SPORTIVE<br>JUDO       JUDO         FILL MORS DE 48 KG<br>FILL MORS DE 57 KG<br>FILL MORS DE 57 KG<br>FILL MORS DE 57 KG<br>FILL MORS DE 78 KG<br>FILL MORS DE 78 KG<br>GGARCOM MORS DE 67 KG<br>GGARCOM MORS DE 67 KG<br>GGARCOM MORS DE 69 KG<br>GGARCOM MORS DE 69 KG<br>GGARCOM MORS DE 69 KG<br>GGARCOM MORS DE 69 KG<br>GGARCOM MORS DE 69 KG                                                                                                    |                                            |                                              |                            |                                                                          |                                           |                                      |                       |  |
| EPR.FAC. ACTIVITE SPORTIVE       JUDO         JUDO       Image: Comparing the state of the state of                                                                                                    |                                            |                                              |                            |                                                                          |                                           |                                      |                       |  |
| EPR.FAC. ACTIVITE SPORTIVE JUDO                                                                                                    |                                            |                                              |                            |                                                                          |                                           |                                      |                       |  |
| EPR.FAC. ACTIVITE SPORTIVE JUDO                                                                                                    |                                            |                                              |                            |                                                                          |                                           |                                      |                       |  |
| EPR.FAC. ACTIVITE SPORTIVE JUDO                                                                                                    |                                            |                                              |                            |                                                                          |                                           |                                      |                       |  |
| EPR.FAC. ACTIVITE SPORTIVE<br>JUDO       JUDO         FILLE MOINS DE 48 KG<br>FILLE MOINS DE 57 KG<br>FILLE MOINS DE 57 KG<br>FILLE MOINS DE 78 KG<br>FILLE MOINS DE 78 KG<br>FILLE MOINS DE 78 KG<br>GARCOM MOINS DE 78 KG<br>GARCOM MOINS DE 78 KG                                                                                                    |                                            |                                              |                            |                                                                          |                                           |                                      |                       |  |
| EPR.FAC. ACTIVITE SPORTIVE       JUDO         JUDO       III         FILLE MOINS DE 48 KG         FILLE MOINS DE 52 KG         FILLE MOINS DE 52 KG         FILLE MOINS DE 52 KG         FILLE MOINS DE 52 KG         FILLE MOINS DE 52 KG         FILLE MOINS DE 52 KG         FILLE MOINS DE 52 KG         FILLE MOINS DE 57 KG         FILLE MOINS DE 57 KG         FILLE MOINS DE 57 KG         GARCON MOINS DE 64 KG         GARCON MOINS DE 57 KG         GARCON MOINS DE 57 KG         GARCON MOINS DE 57 KG         GARCON MOINS DE 57 KG         GARCON MOINS DE 57 KG         GARCON MOINS DE 58 KG         GARCON MOINS DE 58 KG         GARCON MOINS DE 58 KG         GARCON MOINS DE 58 KG         GARCON MOINS DE 58 KG         GARCON MOINS DE 58 KG         GARCON MOINS DE 50 KG                                                                                                    |                                            |                                              |                            |                                                                          |                                           |                                      |                       |  |
| JUDO                                                                                                    |                                            | N. 🗡 👔                                       | EPR.FAC. ACTIVITE SPORTIVE | JUDO                                                                     |                                           |                                      |                       |  |
| FILLE MONS DE 48 KG         FILLE MONS DE 52 KG         FILLE MONS DE 57 KG         FILLE MONS DE 63 KG         FILLE MONS DE 70 KG         FILLE MONS DE 78 KG         GARCON MONS DE 64 KG         GARCON MONS DE 64 KG         GARCON MONS DE 78 KG         GARCON MONS DE 78 KG                                                                                                    |                                            | - <b>*</b> - 1                               | UDO                        |                                                                          |                                           |                                      |                       |  |
| FILLE MORIS DE 43 XG<br>FILLE MORIS DE 70 XG<br>FILLE MORIS DE 70 KG<br>FILLE PULS DE 70 KG<br>GARACOM MORIS DE 40 XG<br>GARACOM MORIS DE 40 XG<br>GARACOM MORIS DE 43 XG<br>GARACOM MORIS DE 43 XG<br>GARACOM MORIS DE 90 XG<br>GARACOM MORIS DE 90 XG<br>GARACOM MORIS DE 100 XG                                                                                                    |                                            |                                              |                            | FILLE MOINS DE 48 KG<br>FILLE MOINS DE 52 KG<br>FILLE MOINS DE 57 KG     |                                           |                                      |                       |  |
| PILLE PUS DE 78 KG<br>FILLE PUS DE 78 KG<br>CAROON MODIS DE 78 KG<br>CAROON MODIS DE 73 KG<br>CAROON MODIS DE 73 KG<br>CAROON MODIS DE 73 KG<br>GAROON MODIS DE 73 KG<br>GAROON MODIS DE 90 KG<br>GAROON MODIS DE 90 KG<br>GAROON MODIS DE 100 KG                                                                                                    |                                            |                                              |                            | FILLE MOINS DE 63 KG<br>FILLE MOINS DE 70 KG                             | 1. A. A. A. A. A. A. A. A. A. A. A. A. A. |                                      |                       |  |
| GARCOM MODINS DE 45 KG<br>GARCOM MODINS DE 73 KG<br>GARCOM MODINS DE 74 KG<br>GARCOM MODINS DE 94 KG<br>GARCOM MODINS DE 94 KG<br>GARCOM MODINS DE 100 KG                                                                                                    |                                            |                                              |                            | FILLE MOINS DE 78 KG<br>FILLE PLUS DE 78 KG<br>GARCON MOINS DE 60 KG     |                                           |                                      |                       |  |
| GARCOM MODES DE 51 KG<br>GARCOM MODES DE 90 KG<br>GARCOM MODES DE 100 KG<br>GARCOM PLUS DE 100 KG                                                                                                    |                                            |                                              |                            | GARCON MOINS DE 65 KG<br>GARCON MOINS DE 73 KG                           |                                           |                                      |                       |  |
| GARCON PLUS DE 100 KG                                                                                                    |                                            |                                              |                            | GARCON MOINS DE 81 KG<br>GARCON MOINS DE 90 KG<br>GARCON MOINS DE 100 KG |                                           |                                      |                       |  |
|                                                                                                    |                                            |                                              |                            | GARCON PLUS DE 100 KG                                                    |                                           |                                      |                       |  |

| A https://ocean.ac-lyon.fr/inscrinetbog/inscription                                                                             |  |
|----------------------------------------------------------------------------------------------------|--|
|                                                                                                    |  |
| Bac Général Pré-Inscription Academie                                                                                            |  |
| Nom : FOURNIER Prénoms : CLARA MARIE ANNIE Né(e) le : 04/03/1999 Série : SCIENTIFIQUE                                           |  |
| CHOR OPTION DE SPÉCIALITÉ SCIENCES DE LA VIE ET DE LA TERRE ENSEIGNEMENT DE SPÉCIALITÉ INFO SC NUMER SECTION LANGUE AUCUN CHOIX |  |
| GUIDE SAISIE DES CHOIX COMPLEMENTAIRES                                                                                          |  |
|                                                                                                    |  |
|                                                                                                    |  |
|                                                                                                    |  |
|                                                                                                    |  |
|                                                                                                    |  |
|                                                                                                    |  |
|                                                                                                    |  |
|                                                                                                    |  |
|                                                                                                    |  |
|                                                                                                    |  |
|                                                                                                    |  |
|                                                                                                    |  |
|                                                                                                    |  |
|                                                                                                    |  |
|                                                                                                    |  |
|                                                                                                    |  |
| Z 🇯 EPR.FAC. ACTIVITE SPORTIVE TENNIS                                                                                           |  |
| TENNIS                                                                                                    |  |
| NON CLASSE                                                                                                    |  |
| 40/0                                                                                                    |  |
| 30/5<br>30/4                                                                                                    |  |
| 30/3                                                                                                    |  |
| 30/1                                                                                                    |  |
| 30/0<br>15/5                                                                                                    |  |
| 15/4                                                                                                    |  |
| 13/3<br>15/2                                                                                                    |  |
| 15/1<br>Del viene sede                                                                                                    |  |
| UEOAEME SEALE<br>PENEME SEALE                                                                                                   |  |
|                                                                                                    |  |
|                                                                                                    |  |

Si vous avez choisi l'épreuve Tennis, il faudra préciser votre classement ATP

Si vous avez choisi l'épreuve Escalade, il faudra préciser le niveau de difficulté de voie que vous pouvez grimper

| INSCRINETBAC V7.2.1.68.2.79 - Mo             | ozilla Firefox        | And the second second se | and the second second se |                    |                  |  |
|----------------------------------------------|-----------------------|----------------------------------------------------------------------------------------------------|----------------------------------------------------------------------------------------------------|--------------------|------------------|--|
| ) 🔒   https://ocean. <b>ac-lyon.fr</b> /insc | crinetbcg/inscription |                                                                                                    |                                                                                                    |                    |                  |  |
|                                              | Bac Général           | Pré-Inscription                                                                                                    |                                                                                                    |                    | Académie<br>Lyon |  |
|                                              |                       | Prénoms : CLARA MARIE ANNIE                                                                                                    |                                                                                                    |                    |                  |  |
|                                              |                       | SCIENCES DE LA VIE ET DE LA TERREE                                                                                                    | SAIS                                                                                                    | IE DES CHOIX COMPL | EMENTAIRES       |  |
|                                              |                       |                                                                                                    |                                                                                                    |                    |                  |  |
|                                              |                       |                                                                                                    |                                                                                                    |                    |                  |  |
|                                              |                       |                                                                                                    |                                                                                                    |                    |                  |  |
|                                              |                       |                                                                                                    |                                                                                                    |                    |                  |  |
|                                              |                       |                                                                                                    |                                                                                                    |                    |                  |  |
|                                              |                       |                                                                                                    |                                                                                                    |                    |                  |  |
|                                              |                       |                                                                                                    |                                                                                                    |                    |                  |  |
|                                              |                       |                                                                                                    |                                                                                                    |                    |                  |  |
|                                              |                       |                                                                                                    |                                                                                                    |                    |                  |  |
|                                              |                       |                                                                                                    |                                                                                                    |                    |                  |  |
|                                              | N 2                   | EPR.FAC. ACTIVITE SPORTIVE                                                                                                    | ESCALADE                                                                                                    |                    |                  |  |
|                                              | <b>*</b>              | ESCALADE                                                                                                    |                                                                                                    |                    |                  |  |
|                                              |                       |                                                                                                    | NIVEAU 4C<br>NIVEAU 5A                                                                                                    |                    |                  |  |
|                                              |                       |                                                                                                    | NIVEAU 58<br>NIVEAU 5C<br>NIVEAU 6A                                                                                                    |                    |                  |  |
|                                              |                       |                                                                                                    | NIVEAU 6B<br>NIVEAU 6C                                                                                                    |                    |                  |  |
|                                              |                       |                                                                                                    | SUPERIEUR A 7A                                                                                                    |                    |                  |  |
|                                              |                       |                                                                                                    |                                                                                                    |                    |                  |  |
|                                              |                       |                                                                                                    |                                                                                                    |                    |                  |  |
|                                              |                       | Valider                                                                                                    | en en en en en en en en en en en en en e                                                                                                    | Recommencer        |                  |  |

Enfin si vous avez choisi l'épreuve Natation, il faudra préciser le temps que vous compter effectuer lors de cette épreuve

| NSCRINETBAC V7.2.1.68.2.79 - Mozi | illa Firefox       |                             |                                                              |                            |                  |                 |  |  |
|-----------------------------------|--------------------|-----------------------------|--------------------------------------------------------------|----------------------------|------------------|-----------------|--|--|
| https://ocean.ac-lyon.fr/inscri   | netbcg/inscription |                             |                                                              |                            |                  |                 |  |  |
|                                   | Bac Général        | Pré-Inscription             |                                                              |                            | A                | cadémie<br>Lyon |  |  |
|                                   |                    | Prénoms : CLARA MARIE ANNIE |                                                              | 03/1999<br>NEO SC NUMER SE | Série : SCIENTIF |                 |  |  |
|                                   | GUIDE              |                             | NOLIGNEIWENT DE OPECIMENE : II                               | SAISIE DES CI              | HOIX COMPLEM     | IENTAIRES       |  |  |
|                                   |                    |                             |                                                              |                            |                  |                 |  |  |
|                                   |                    |                             |                                                              |                            |                  |                 |  |  |
|                                   |                    |                             |                                                              |                            |                  |                 |  |  |
|                                   |                    |                             |                                                              |                            |                  |                 |  |  |
|                                   |                    |                             |                                                              |                            |                  |                 |  |  |
|                                   |                    |                             |                                                              |                            |                  |                 |  |  |
|                                   |                    |                             |                                                              |                            |                  |                 |  |  |
|                                   |                    |                             |                                                              |                            |                  |                 |  |  |
|                                   |                    |                             |                                                              |                            |                  |                 |  |  |
|                                   |                    |                             |                                                              |                            |                  |                 |  |  |
|                                   |                    |                             |                                                              |                            |                  |                 |  |  |
|                                   |                    |                             |                                                              |                            |                  |                 |  |  |
|                                   |                    |                             |                                                              |                            |                  |                 |  |  |
|                                   | NATATIO            | ON                          |                                                              | -                          |                  |                 |  |  |
|                                   |                    |                             | FILLE PLUS DE 16 MINUTES                                     |                            |                  |                 |  |  |
|                                   |                    |                             | FILLE ENTRE 16 ET 15 MINUTES<br>FILLE ENTRE 15 ET 14 MINUTES |                            |                  |                 |  |  |
|                                   |                    |                             | GARCON PLUS DE 15 MINUTES<br>GARCON ENTRE 15 ET 14 MINUTES   |                            |                  |                 |  |  |
|                                   |                    |                             | GARCON ENTRE 14 ET 13 MINUTES                                |                            |                  |                 |  |  |
|                                   |                    |                             |                                                              |                            |                  |                 |  |  |
|                                   |                    |                             |                                                              |                            |                  |                 |  |  |
|                                   |                    |                             |                                                              |                            |                  |                 |  |  |
|                                   |                    |                             |                                                              |                            |                  |                 |  |  |
|                                   |                    |                             |                                                              | 4                          |                  |                 |  |  |
|                                   | Vali               | der                         |                                                              | Recom                      | mencer           |                 |  |  |

Vous terminez par l'écran de synthèse

| Commune :                                                                                         | QSDFQSDFQ           |                  | Arrandicement                                                           | Catégorie Socio                                                         | -professionnelle                             |                               | COMRCE    |  |
|---------------------------------------------------------------------------------------------------|---------------------|------------------|-------------------------------------------------------------------------|-------------------------------------------------------------------------|----------------------------------------------|-------------------------------|-----------|--|
| Departement : 001<br>(0010006B) LYCEE SAINT-EXUPERY<br>Etablissement : BELLEGARDE/VALSERINE CEDEX |                     | Arrondissement : | Communication<br>publication par l<br>sociétés de droi<br>Communication | des résultats d'e<br>la presse ou sur<br>t privé :<br>des résultats d'e | examen en vue d'une<br>les sites internet de | NON                           |           |  |
|                                                                                                   |                     |                  |                                                                         | de l'adresse aux<br>d'une éventuelle                                    | collectivités ten<br>remise de récor         | nitoriales en vue<br>mpense : | NON       |  |
| VISUALISA                                                                                         | ATION DES NOT       | ES EPREUVES      | ANTICIPEES                                                              |                                                                         |                                              |                               |           |  |
| FRANCAIS E                                                                                        | CR.                 | note obtenue 10  | en 201                                                                  | 4 aca:A                                                                 | MIENS                                        | Subi par ant                  | icipation |  |
| FRANCAIS C                                                                                        | ORAL                | note obtenue 10  | en 201                                                                  | 4 aca: A                                                                | MIENS                                        | Subi par ant                  | icipation |  |
| SCIENCES                                                                                          |                     | note obtenue 10  | en 201                                                                  | 4 aca : A                                                               | MIENS                                        | Subi par ant                  | icipation |  |
| TRAV PERS I<br>Série de prei                                                                      | ENC<br>mière : ES   | note obtenue 10  | en 201                                                                  | 4 aca : A                                                               | MIENS                                        | Subi par ant                  | icipation |  |
| OPTIONS                                                                                           | OBLIGATOIRES        |                  |                                                                         |                                                                         |                                              |                               |           |  |
| CHOIX 1ERE                                                                                        | LANGUE VIVANTE      | 1                |                                                                         | ANGLAIS                                                                 |                                              |                               |           |  |
| CHOIX EPS (                                                                                       | OBLIGATOIRE         |                  |                                                                         | EPS APTE (CC                                                            | CF)                                          |                               |           |  |
| OPTIONS I                                                                                         | FACULTATIVES        |                  |                                                                         |                                                                         |                                              |                               |           |  |
| CHOIX 1ERE                                                                                        | EPR. FACULTATIV     | E                |                                                                         | EPS APTE (Por                                                           | nctuel)                                      |                               |           |  |
| CHOIX 2EMB                                                                                        | E EPR. FACULTATIV   | Æ                |                                                                         | ART - ARTS P                                                            | LASTIQUES (                                  | Ponctuel)                     |           |  |
| CHOIN EDS I                                                                                       | FAC .: ACTIVITE SPO | DRT              |                                                                         | JUDO                                                                    |                                              |                               |           |  |

Vous êtes dans un établissement qui propose une option facultative en CCF et vous faites partie du groupe d'élèves qui ont suivi depuis la seconde cette option. Vous devez alors sélectionner « EPS APTE (CCF) »

| SINSCRINETBAC V6.1.1.64.2.67 - Internet Explorer                                    |                                                                                                    | 1000                                           |   |
|-------------------------------------------------------------------------------------|----------------------------------------------------------------------------------------------------|------------------------------------------------|---|
| Bac Général Pré-In                                                                  | scription                                                                                                    | Académie<br>Lyon                               | ^ |
| Nom : SDFVDSGV Prénoms : DFGSDFGS<br>ENSEIGNEMENT DE SPÉCIALITÉ : ECONO<br>GUIDE    | Né(e) le : 10/10/2014 Série : EC MIE APPR SECTION LANGUE :     OPTIONS                                          | CO ET SOCIALE<br>AUCUN CHOIX<br>S FACULTATIVES |   |
| EPPEIN                                                                              |                                                                                                    |                                                |   |
| CHOIX 1ERE EPR. FACULTATIVE                                                         | <br>EPS APTE (Ponctuel)<br>EPS APTE (CCF)                                                                       | ^                                              |   |
| CHOIX 2EME EPR. FACULTATIVE                                                         | ART - ARTS PLASTIQUES (Ponctuel)<br>ART - CINEMA AUDIOVISUEL (Ponctuel)<br>ART - HISTOIRE DES ARTS (Ponctuel)   |                                                |   |
| ATTENTION :                                                                         | ART - MUSIQUE (Ponctuel)<br>ART - THEATRE (Ponctuel)<br>ART - DANSE (Ponctuel)<br>ALL EMAND (Ponctuel)          |                                                |   |
| -> Si vous obtenez une note supérieure à 10 à la j<br>seront :                      | ANGLAIS (Ponctuel)<br>ARABE (Ponctuel)<br>ARMENIEN (Ponctuel)                                                   | e 10                                           |   |
| - triples pour les options LCA Latin et LCA G<br>- doublés pour les autres options. | CAMBODGIEN (Ponctuel)<br>CHINOIS (Ponctuel)<br>ESPAGNOI (Ponctuel)                                              |                                                |   |
| (CCF)<br>(Ponctuel)                                                                 | FINNOIS (Ponctuel)<br>GREC MODERNE (Ponctuel)<br>HEBREU (Ponctuel)<br>HONGROIS (Ponctuel)<br>ITALIEN (Ponctuel) |                                                |   |
| Valider                                                                             | JAPONAIS (Ponctuel)<br>NORVEGIEN (Ponctuel)<br>PERSAN (Ponctuel)<br>PORTUGAIS (Ponctuel)                        | Recommencer                                    | ~ |

Vous n'avez pas de choix d'épreuves à effectuer

| Ba  | c Général                                                                  | Pré-                        | Inscription                   |                        | Académie<br>Lyon |  |
|-----|----------------------------------------------------------------------------|-----------------------------|-------------------------------|------------------------|------------------|--|
| Non | n : SDFVDSGV Prér                                                          | noms : DFGSDF               | GS Né(e) le : 10/10/2         | 014 Série : E          | CO ET SOCIALE    |  |
| GUI | DE                                                                         | ECIALITE : ECO              |                               |                        | S FACULTATIVES   |  |
|     |                                                                            | EPRE                        | JVES FACULTATIVE              | s                      |                  |  |
|     | CHOIX 1ERE EPR. FACU                                                       | <b>JLTATIVE</b>             | EPS APTE (CCF)                |                        |                  |  |
|     | CHOIX 2EME EPR. FAC                                                        | ULTATIVE                    | ART - CINEMA AUDIOV           | ISUEL (Ponctuel)       | ~                |  |
|     | ATTENTION :                                                                |                             |                               |                        |                  |  |
|     | -> Si vous obtenez une note                                                | supérieure à 10 a           | à la première épreuve faculta | tive, les points au-de | ssus de 10       |  |
|     | seront :<br>- triplés pour les options "L(<br>- doublés pour les autres op | CA Latin" et "LCA<br>tions. | A Grec",                      |                        |                  |  |
|     | (CCF)                                                                      |                             | Contrôle en cours de for      | mation                 |                  |  |
|     | (Ponctuel)                                                                 |                             | Contrôle ponctuel             |                        |                  |  |
| _   |                                                                            |                             |                               |                        |                  |  |

Fiche synthèse de votre saisie pour une option en CCF

| Drvision : TES                 |                 |                  | Adresse electronique :     |                                               |          |
|--------------------------------|-----------------|------------------|----------------------------|-----------------------------------------------|----------|
| NAI                            | SSANCE          |                  |                            | STATISTIQUES                                  |          |
| Date : 10/10/1998              |                 |                  | Nationalité :              |                                               | FRANCAIS |
| Pays :                         |                 |                  | Catégorie Socio-profe      | ssionnelle :                                  | ARTISANS |
| Commune : SDFSDQFSDF           |                 |                  | Communication des ré       | sultats d'examen en vue d'une publication     | NON      |
| Département : 069              |                 | Arrondissement : | par la presse ou sur les   | s sites internet de sociétés de droit privé : | NON      |
| Etabliccement (0010006B) LYCER | SAINT-EXUPERY   |                  | Communication des ré       | sultats d'examen, du nom et de l'adresse      |          |
| BELLEGARDE/VA                  | ALSERINE CEDEX  |                  | aux collectivités territor | riales en vue d'une éventuelle remise de      | NON      |
|                                |                 |                  | récompense :               |                                               |          |
| VISUALISATION DES NO           | TES EPREUVES    | ANTICIPEES       |                            |                                               |          |
| FRANCAIS ECR.                  | note obtenue 10 | en 201           | 4 aca : AMIEN              | IS Subi par anticipation                      |          |
| FRANCAIS ORAL                  | note obtenue 10 | en 201           | 4 aca : AMIEN              | IS Subi par anticipation                      |          |
| SCIENCES                       | note obtenue 10 | en 201           | 4 aca : AMIEN              | IS Subi par anticipation                      |          |
| TRAV PERS ENC                  | note obtenue 10 | en 201           | 4 aca : AMIEN              | IS Subi par anticipation                      |          |
| Série de première : ES         |                 |                  |                            |                                               |          |
| <b>OPTIONS OBLIGATOIRES</b>    | <b>;</b>        |                  |                            |                                               |          |
| CHOIX 1ERE LANGUE VIVANT       | E               |                  | ANGLAIS                    |                                               |          |
| CHOIX 2EME LANGUE              |                 |                  | ALLEMAND                   |                                               |          |
| CHOIX EPS OBLIGATOIRE          |                 |                  | EPS APTE (CCF)             |                                               |          |
| <b>OPTIONS FACULTATIVES</b>    | 5               |                  |                            |                                               |          |
| CHOIX 1ERE EPR. FACULTATIV     | VE              |                  | ART - ARTS PLAST           | IQUES (Ponctuel)                              |          |
| CHOIX 2EME EPR. FACULTATI      | VE              |                  | EPS APTE (CCF)             |                                               |          |
|                                |                 |                  |                            |                                               |          |
| Valider                        |                 |                  |                            | Recommencer                                   |          |